| ਸਚੈਂਟ              | श्रेणी  | ऑफलाइ<br>न/ऑनला<br>इन | ऑफर का<br>विवरण                                                             | मर्चेंट नियम व शर्तें                                                                                                    | ऑफ़र वैधता<br>तिथि | रिडेंपशन प्रक्रिया                                                                                                    |
|--------------------|---------|-----------------------|-----------------------------------------------------------------------------|----------------------------------------------------------------------------------------------------|--------------------|----------------------------------------------------------------------------------------------------|
| बेहरौज़<br>बिरयानी | डाइनिंग | ऑनलाइ<br><i>न</i>     | 249 रुपये<br>से ऊपर के<br>ऑर्डर पर<br>125 रुपये<br>तक 30%<br>की छूट पाएं    | 1. ऑफर 249 रुपये के न्यूनतम<br>ऑर्डर मूल्य पर मान्य है।<br>2.अधिकतम छूट 125 रुपये तक है।<br>3. ऑफ़र केवल<br>www.behrouzbiryani.com या<br>Behrouz iOS/Android ऐप के<br>माध्यम से दिए गए ऑनलाइन<br>ऑर्डर पर मान्य है।<br>4.ऑफ़र मौजूदा ऑफ़र संग्रह पर<br>मान्य नहीं है, कॉम्बो, पेय पदार्थ<br>और एमआरपी उत्पादों का चयन करें<br>5. यह ऑफर पैन इंडिया सिटीज के<br>लिए लागू है                                    | 30 सितंबर<br>2025  | 1.<br>https://bit.ly/AdnetoBehr<br>ouzbiryani पर अपना<br>ऑनलाइन ऑर्डर दें।<br>2.अपनी पसंद के आइटम<br>चुनें 3. प्रोमोकोड<br>VISABB30 लागू करें।<br>4.आवश्यक पता विवरण भरें<br>5. भुगतान विकल्प चुनें 6.<br>checkout पर क्लिक करें।<br>भुगतान करने के लिए अपने<br>वीज़ा कार्ड का उपयोग करें |
| फासोस              | डाइनिंग | ऑनलाइ<br>न            | 199 रुपये<br>से ऊपर के<br>ऑर्डर पर<br>110 रुपये<br>तक 40%<br>की छूट पाएं    | 1. ऑफर 199 रुपये के न्यूनतम<br>ऑर्डर मूल्य पर मान्य है।<br>2. अधिकतम छूट 110 रुपये तक है।<br>3.ऑफ़र केवल www.faasos.com<br>के माध्यम से दिए गए ऑनलाइन<br>ऑर्डर पर मान्य है। 4.ऑफ़र मौजूदा<br>ऑर्फ़र कलेक्शन, चयनित कॉम्बो, पेय<br>पदार्थ और एमआरपी उत्पादों पर<br>मान्य नहीं है।5. यह ऑफर पैन<br>इंडिया सिटीज के लिए लागू है।                                                                                 | 30 सितंबर<br>2025  | 1. अपना ऑनलाइन ऑर्डर<br>https://bit.ly/AdnetoFaas<br>os पर दें। 2. अपनी पसंद के<br>आइटम चुनें 3. प्रोमोकोड<br>VISAFA40 लागू करें। 4.<br>आवश्यक पता विवरण भरें<br>5. भुगतान विकल्प चुनें 6.<br>checkout पर क्लिक करें।<br>7. भुगतान करने के लिए<br>अपने वीज़ा कार्ड का उपयोग<br>करें       |
| ओवन<br>स्टोरी      | डाइनिंग | ऑनलाइ<br>न            | 249 रुपये<br>से ऊपर के<br>ऑर्डर पर<br>पाएं 125<br>रुपये तक<br>की 50%<br>छूट | <ol> <li>ऑफर 249 रुपये के न्यूनतम<br/>ऑर्डर मूल्य पर मान्य है। 2.</li> <li>अधिकतम छूट 125 रुपये तक है। 3.</li> <li>ऑफ़र केवल www.ovenstory.in<br/>या ओवेनस्टोरी आईओएस/एंड्रॉइड<br/>ऐप के माध्यम से दिए गए<br/>ऑनलाइन ऑर्डर पर मान्य है।</li> <li>ऑफ़र मौजूदा ऑफ़र कलेक्शन,<br/>चयनित कॉम्बो, पेय पदार्थ और<br/>एमआरपी उत्पादों पर मान्य नहीं<br/>है।5. यह ऑफर पैन इंडिया सिटीज<br/>के लिए लागू है।</li> </ol> | 30 सितंबर<br>2025  | 1. अपना ऑनलाइन ऑर्डर<br>https://bit.ly/AdnetoOven<br>story पर दें। 2. अपनी पसंद<br>के आइटम चुनें 3. प्रोमोकोड<br>VISAOS50 लागू करें। 4.<br>आवश्यक पता विवरण भरें।<br>5. भुगतान विकल्प चुनें 6.<br>checkout पर क्लिक करें।<br>7. भुगतान करने के लिए<br>अपने वीज़ा कार्ड का उपयोग<br>करें   |

| ਸਚੈਂਟ           | श्रेणी | ऑफलाइ<br>न/ऑनला<br>इन | ऑफर का<br>विवरण                                                                                                   | मर्चेंट नियम व शर्तें                                                                                                    | ऑफ़र वैधता<br>तिथि | रिडेंपशन प्रक्रिया                                                                                                    |
|-----------------|--------|-----------------------|----------------------------------------------------------------------------------------------------|----------------------------------------------------------------------------------------------------|--------------------|----------------------------------------------------------------------------------------------------|
| ईज माय<br>ट्रिप | यात्रा | ऑनलाइ<br>न            | घरेलू उड़ानों<br>पर रु. 800<br>तक की छूट<br>पाएं<br>न्यूनतम रु.<br>3500 की<br>बुक्तिंग पर                         | 1. ऑफर केवल घरेलू उड़ानों पर<br>मान्य है 2. एक तरफ की यात्रा पर<br>3000 रुपये के न्यूनतम लेनदेन पर<br>ग्राहकों को 400 रुपये की छूट<br>मिलेगी। 3. ग्राहकों को राउंड वे ट्रिप<br>पर न्यूनतम 3500 रुपये के लेनदेन<br>पर 800 रुपये की छूट मिलेगी। 4.<br>यह प्रस्ताव वीज़ा कार्ड<br>उपयोगकर्ताओं के लिए मान्य है। 5.<br>सुविधा शुल्क प्रयोज्यता के अनुसार<br>लिया जाएगा। 6. हमारे सभी नए<br>और मौजूदा ग्राहक इस ऑफर का<br>लाभ उठा सकते हैं। 7.यह ऑफर<br>ईज़मायट्रिप वेबसाइट, मोबाइल<br>साइट, एंड्रॉइड और आईओएस ऐप<br>पर की गई बुकिंग के लिए मान्य है।<br>8.इस ऑफर को EaseMyTrip पर<br>चलने वाले किसी अन्य ऑफर के<br>साथ क्लब नहीं किया जा सकता है।<br>9. मान्य प्रोमो कोड के साथ बुकिंग<br>केवल इस ऑफर के लिए योग्य<br>होगी। 10. एक उपयोगकर्ता केवल<br>एक बार के लिए ऑफर का लाभ उठा<br>सकता है। | 30 सितंबर<br>2025  | 1.<br>https://www.easemytrip.<br>com/ पर जाएँ। 2. उड़ान<br>चयन के लिए आगे बढ़ें। 3.<br>आने और जाने के लिए<br>गंतव्य का चयन करें। 4.<br>तिथियों का चयन करें। 4.<br>तिथियों का चयन करें। 5.<br>उड़ान चुनें। 6. अपना<br>व्यक्तिगत विवरण दर्ज करें।<br>7. छूट पाने के लिए कूपन<br>कोड EMTVISA लागू करें।<br>8. अपने वीज़ा कार्ड का<br>उपयोग करके भुगतान करें। |
| ईज माय<br>ट्रिप | यात्रा | ऑनलाइ<br><i>न</i>     | अंतरराष्ट्री<br>य उड़ान के<br>लिए<br>15,000<br>रुपये की<br>न्यूनतम<br>बुकिंग राशि<br>पर 1,000<br>रुपये की<br>छूट। | 1. ऑफ़र केवल अंतरराष्ट्रीय उड़ानों<br>पर मान्य है 2. ग्राहकों को 15000<br>रुपये के न्यूनतम लेनदेन पर 1000<br>रुपये की छूट मिलेगी। 3. यह<br>प्रस्ताव वीज़ा कार्ड उपयोगकर्ताओं के<br>लिए मान्य है। 4. सुविधा शुल्क<br>प्रयोज्यता के अनुसार लिया जाएगा।<br>5. हमारे सभी नए और मौजूदा<br>ग्राहक इस ऑफ़र का लाभ उठा<br>सकते हैं। 6.यह ऑफर<br>EaseMyTrip वेबसाइट, मोबाइल<br>साइट, Android और iOS App. पर<br>की गई बुकिंग के लिए मान्य है। 7.<br>इस ऑफर को EaseMyTrip पर                                                                                                    | 30 सितंबर<br>2025  | 1.<br>https://www.easemytrip.<br>com/ पर जाएँ। 2. उड़ान<br>चयन के लिए आगे बढ़ें। 3.<br>से और गंतव्य का चयन करें।<br>4. तिथियों का चयन करें। 5.<br>उड़ान चुनें। 6. अपना<br>व्यक्तिगत विवरण दर्ज करें।<br>7. छूट पाने के लिए कोप्यून<br>कोड EMTVISA लागू करें।<br>8. अपने वीज़ा कार्ड का<br>उपयोग करके भुगतान करें।                                         |

| ਸਚੈਂਟ           | श्रेणी | ऑफलाइ<br>न/ऑनला<br>इन | ऑफर का<br>विवरण                                                                                  | मर्चेट नियम व शर्ते                                                                                                    | ऑफ़र वैधता<br>तिथि | रिडेंपशन प्रक्रिया                                                                                                    |
|-----------------|--------|-----------------------|--------------------------------------------------------------------------------------------------|----------------------------------------------------------------------------------------------------|--------------------|----------------------------------------------------------------------------------------------------|
|                 |        |                       |                                                                                                  | चलने वाले किसी अन्य ऑफर के<br>साथ क्लब नहीं किया जा सकता है।<br>8. मान्य प्रोमो कोड के साथ बुकिंग<br>केवल इस ऑफ़र के लिए योग्य<br>होगी। 9. एक उपयोगकर्ता केवल एक<br>बार के लिए ऑफ़र का लाभ उठा<br>सकता है।                                                                                                    |                    |                                                                                                    |
| ईज माय<br>ट्रिप | यात्रा | ऑनलाइ<br>न            | बस बुकिंग<br>के लिए<br>1,200<br>रुपये की<br>न्यूनतम<br>बुकिंग राशि<br>पर 120<br>रुपये की<br>छूट। | 1. ऑफर केवल बस बुकिंग पर<br>मान्य है 2. ग्राहकों को न्यूनतम<br>1200 रुपये के लेनदेन पर 120 रुपये<br>की छूट मिलेगी। 3. यह प्रस्ताव<br>वीज़ा कार्ड उपयोगकर्ताओं के लिए<br>मान्य है। 4. सुविधा शुल्क<br>प्रयोज्यता के अनुसार लिया जाएगा।<br>5. हमारे सभी नए और मौजूदा<br>ग्राहक इस ऑफ़र का लाभ उठा<br>सकते हैं। 6. यह ऑफर<br>EaseMyTrip वेबसाइट, मोबाइल<br>साइट, Android और iOS App पर<br>की गई बुकिंग के लिए मान्य है। 7.<br>इस ऑफर को EaseMyTrip पर<br>चलने वाले किसी अन्य ऑफर के<br>साथ क्लब नहीं किया जा सकता है।<br>8. मान्य प्रोमो कोड के साथ बुकिंग<br>केवल इस ऑफ़र के लिए योग्य<br>होगी।9. एक उपयोगकर्ता केवल एक<br>बार के लिए ऑफ़र का लाभ उठा<br>सकता है। | 30 सितंबर<br>2025  | 1.<br>https://www.easemytrip.<br>com/ पर जाएँ। 2.<br>उड़ान/होटल चयन के लिए<br>आगे बढ़ें। 3.प्रेषक और<br>गंतव्य का चयन करें.4.<br>तिथियों का चयन करें.5.<br>उड़ान चुनें.6. अपना<br>व्यक्तिगत विवरण दर्ज करें।<br>छूट पाने के लिए कूपन कोड<br>EMTVISA लागू करें 8.<br>अपने वीज़ा कार्ड का उपयोग<br>करके भुगतान करें। |

| ਸਚੈਂਟ           | श्रेणी | ऑफलाइ<br>न/ऑनला<br>इन | ऑफर का<br>विवरण                                                                                   | मर्चेंट नियम व शर्तें                                                                                                    | ऑफ़र वैधता<br>तिथि | रिडेंपशन प्रक्रिया                                                                                                    |
|-----------------|--------|-----------------------|---------------------------------------------------------------------------------------------------|----------------------------------------------------------------------------------------------------|--------------------|----------------------------------------------------------------------------------------------------|
| ईज माय<br>ट्रिप | यात्रा | ऑनलाइ<br><i>न</i>     | होटल<br>बुकिंग के<br>लिए 3,500<br>रुपये की<br>न्यूनतम<br>बुकिंग राशि<br>पर 500<br>रुपये की<br>छूट | 1. ऑफर केवल होटल बुकिंग पर<br>मान्य है 2. ग्राहकों को न्यूनतम<br>3500 रुपये के लेनदेन पर 500 रुपये<br>की छूट मिलेगी। 3. यह प्रस्ताव<br>वीज़ा कार्ड उपयोगकर्ताओं के लिए<br>मान्य है। 4. सुविधा शुल्क<br>प्रयोज्यता के अनुसार लिया जाएगा।<br>5. हमारे सभी नए और मौजूदा<br>ग्राहक इस ऑफ़र का लाभ उठा<br>सकते हैं। 6. यह ऑफर<br>EaseMyTrip वेबसाइट, मोबाइल<br>साइट, Android और iOS App पर<br>की गई बुकिंग के लिए मान्य है। 7.<br>इस ऑफर को EaseMyTrip पर<br>चलने वाले किसी अन्य ऑफर के<br>साथ क्लब नहीं किया जा सकता है।<br>8. मान्य प्रोमो कोड के साथ बुकिंग<br>केवल इस ऑफ़र के लिए योग्य<br>होगी। 9. एक उपयोगकर्ता केवल एक<br>बार के लिए ऑफ़र का लाभ उठा<br>सकता है। | 30 सितंबर<br>2025  | 1.<br>https://www.easemytrip.<br>com/ पर जाएँ। 2. होटल<br>चयन के लिए आगे बढ़ें।<br>तिथियां चुनें.4. होटल का<br>चयन करें.5. अपना<br>व्यक्तिगत विवरण दर्ज करें।<br>6.छूट पाने के लिए कूपन<br>कोड EMTVISA लागू करें।<br>7.अपने वीज़ा कार्ड का<br>उपयोग करके भुगतान करें। |
| यात्रा          | यात्रा | ऑनलाइ<br>न            | घरेल् उड़ानों<br>पर 1000<br>रुपये तक<br>की छूट                                                    | 1. अधिकतम छूट- प्रति यात्री फ्लैट<br>INR 500 और अधिकतम छूट INR<br>1000 है। 2. एक उपयोगकर्ता केवल<br>एक बार के लिए ऑफ़र का लाभ उठा<br>सकता है। 3.ऑफ़र किसी भी<br>सहबद्ध विपणन चैनलों पर मान्य<br>नहीं है 4. ऑफ़र केवल यात्रा द्वारा<br>कन्फर्म की गई बुकिंग पर ही मान्य है<br>5. यात्रा बिना किसी पूर्व सूचना के<br>इस प्रस्ताव को वापस लेने, संशोधित<br>करने या बदलने का अधिकार<br>सुरक्षित रखती है और यह कंपनी के<br>विवेकाधिकार पर है। 6. किसी अन्य<br>ऑफर/योजना के साथ इसे क्लब नहीं<br>किया जा सकता है।                                                                                                    | 30 सितंबर<br>2025  | 1. https://www.yatra.com<br>पर लॉग ऑन करें 2.अपनी<br>बुकिंग के लिए तिथियां चुनें।<br>3. छूट का लाभ उठाने के<br>लिए कूपन कोड<br>YATRVISA का उपयोग<br>चेकआउट के समय करें।                                                                                               |

| ਸਚੈਂਟ               | श्रेणी  | ऑफलाइ<br>न/ऑनला<br>इन | ऑफर का<br>विवरण                                               | मर्चेंट नियम व शर्तें                                                                                                    | ऑफ़र वैधता<br>तिथि | रिडेंपशन प्रक्रिया                                                                                                    |
|---------------------|---------|-----------------------|---------------------------------------------------------------|----------------------------------------------------------------------------------------------------|--------------------|----------------------------------------------------------------------------------------------------|
| यात्रा              | यात्रा  | ऑनलाइ<br><i>न</i>     | घरेलू होटलों<br>पर 5000<br>रुपये तक<br>की छूट                 | 1. छूट- INR 5000 तक फ्लैट 12%<br>की छूट 2. ऑफर अवधि के दौरान<br>प्रति उपयोगकर्ता एक बार मान्य<br>ऑफर 3. ऑफर किसी भी संबद्ध<br>मार्केटिंग चैनल पर मान्य नहीं है 4.<br>ऑफर केवल यात्रा की पुष्टि की गई<br>बुकिंग पर मान्य है 5.यात्रा बिना<br>किसी पूर्व सूचना के इस ऑफर को<br>वापस लेने, संशोधित करने या<br>बदलने का अधिकार सुरक्षित रखता<br>है और यह कंपनी के विवेकाधिकार<br>पर है। 6. इस ऑफर को किसी अन्य<br>ऑफर/स्कीम के साथ नहीं जोड़ा जा<br>सकता है। | 30 सितंबर<br>2025  | 1. https://www.yatra.com<br>पर लॉग ऑन करें 2. बुकिंग<br>की तिथि का चयन करें 3.<br>छूट का लाभ उठाने के लिए<br>चेकआउट के समय कूपन<br>कोड YATRVISAHOTEL<br>का उपयोग करें।                                                                                                    |
| मुसाफिर             | यात्रा  | ऑनलाइ<br>न            | मुसाफिर में<br>घरेलू उड़ानों<br>पर 1500<br>रुपये तक<br>की छूट | अधिकतम छूट: रु. 1500ऑफर<br>केवल वयस्कों और बच्चों के लिए<br>भारत के भीतर कहीं भी संचालित<br>होने वाली घरेलू उड़ानों की सीधी<br>व्यक्तिगत यात्रा खरीद के लिए<br>मान्य है, जो in.musafir.com पर<br>ऑनलाइन खरीदा गया है।                                                                                                    | 15 सितंबर<br>2025  | https://in.musafir.com पर<br>जाएँ: अपने इच्छित मार्ग की<br>खोज करें। उपयुक्त उड़ान<br>चुनें और बुक पर क्लिक करें<br>पृष्ठ के विवरण पृष्ठ पर<br>पुनर्निर्देशित करने की प्रतीक्षा<br>करें। कूपन कोड<br>'MUINVISAD' दर्ज करें।<br>जारी रखें पर क्लिक करें और<br>अपने कार्ड से भुगतान करने<br>के लिए आगे बढ़ें।           |
| बिरयानी<br>बाय किलो | डाइनिंग | ऑनलाइ<br>न            | 1499 के<br>ऑर्डर मूल्य<br>पर 450<br>रुपये तक<br>35% की<br>छट  | यह कूपन कोड 2 घंटे में केवल एक<br>बार लागू किया जा सकता है। ऑफर<br>बीबीके ऐप और वेबसाइट पर मान्य<br>है। इस ऑफर को किसी अन्य ऑफर<br>के साथ क्लब नहीं किया जा सकता<br>है। इस ऑफर का लाभ उठाने के<br>लिए न्यूनतम 1499 रुपये की राशि<br>का आर्डर आवश्यक है। ऑफ़र<br>कॉम्बो या पहले से छूट वाले आइटम<br>पर मान्य नहीं है। ऑफ़र केवल नए<br>उपयोगकर्ताओं के लिए मान्य है।                                                                                       | 30 सितंबर<br>2025  | बीबीके ऐप पर डाउनलोड व<br>साइन अप करें या वेबसाइट<br>पर जाएं -<br>https://biryanibykilo.com<br>₹1,499 या उससे अधिक<br>मूल्य की वस्तुएं जोड़ें<br>(कॉम्बो और रियायती<br>वस्तुओं को छोड़कर)<br>चेकआउट के लिए आगे बढ़ें<br>और कोड "BBKADN35"<br>दर्ज करें। कोड लागू करें और<br>35% छूट सत्यापित करें<br>(अधिकतम ₹450 छट) |

| मर्चेट              | श्रेणी  | ऑफलाइ<br>न/ऑनला<br>इन | ऑफर का<br>विवरण                                              | मर्चेंट नियम व शर्तें                                                                                                    | ऑफ़र वैधता<br>तिथि | रिडेंपशन प्रक्रिया                                                                                                    |
|---------------------|---------|-----------------------|--------------------------------------------------------------|----------------------------------------------------------------------------------------------------|--------------------|----------------------------------------------------------------------------------------------------|
|                     |         |                       |                                                              |                                                                                                    |                    | भुगतान पूरा करें और अपने<br>ऑर्डर का आनंद लें!                                                                                                    |
| बिरयानी<br>बाय किलो | डाइनिंग | ऑनलाइ<br>न            | 999 के<br>ऑर्डर मूल्य<br>पर 300<br>रुपये तक<br>25% की<br>छूट | यह कूपन कोड 2 घंटे में केवल एक<br>बार लागू किया जा सकता है। ऑफर<br>बीबीके ऐप और वेबसाइट पर मान्य।<br>इस ऑफर को किसी अन्य ऑफर के<br>साथ क्लब नहीं किया जा सकता है।<br>इस ऑफर का लाभ उठाने के लिए<br>न्यूनतम 999 रुपये की राशि का<br>आर्डर आवश्यक है। ऑफ़र कॉम्बो या<br>पहले से ही छूट वाली वस्तुओं पर<br>मान्य नहीं है | 30 सितंबर<br>2025  | बीबीके ऐप या वेबसाइट पर<br>जाएं - ₹999 या उससे<br>अधिक मूल्य के<br>https://biryanibykilo.com<br>Add आइटम जोड़ें (कॉम्बो<br>और रियायती वस्तुओं को<br>छोड़कर)चेकआउट पर जाएं<br>और कोड "BBKADN25"<br>दर्ज करेंकोड लागू करें और<br>छूट सत्यापित करें (25% की<br>छूट, ₹300 तक) भुगतान<br>पूरा करें और अपने भोजन का<br>आनंद लें! |